## executive report

Data Mining

**XBR** 

RL

OTHER SOURCES

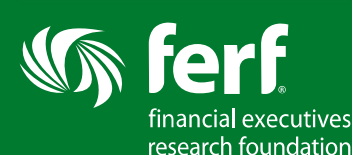

**Benchmarking & Analysis Tool** by Calcbench provides access to normalized XBRL information either on a stand-alone company financial statement basis or using a comparison view. A comparison view can be created by either accessing an industry or sector, or suggested peer group for a company. Groups can be customized by adding or eliminating companies. Results will appear with four standard columns, or "matrix". This matrix can be adjusted in many ways, for example, users can either add columns of calcualtions, change time periods, delete columns, sorting by assending or decending, filter for above or below a certain value or eliminating companies with zero or negatives balances.

| CALCBENCH                                              |                               |                             |                                  |                                            |                |                     |                                  |                                         |                   |
|--------------------------------------------------------|-------------------------------|-----------------------------|----------------------------------|--------------------------------------------|----------------|---------------------|----------------------------------|-----------------------------------------|-------------------|
| Welcome to our Benchmarking & Analysis Tool            |                               |                             | Export To Spreadsheet User Guide |                                            |                |                     |                                  |                                         |                   |
| FIRST STEP: Choose a dataset:                          |                               |                             |                                  |                                            |                |                     |                                  |                                         |                   |
| By Sector   My Saved Peer Groups                       | (create)   Annual: 🔹 Calen    | dar Quarters: O TTM: O 2012 | •                                |                                            |                |                     |                                  |                                         |                   |
| Add Columns:                                           |                               |                             |                                  |                                            |                |                     | A                                | dd company b                            | y name or ticker  |
| Data Points:                                           |                               | Ratios:                     |                                  | XBRI. Tag                                  | Search:        |                     |                                  |                                         |                   |
| Add Column                                             | •                             | -Add Ratio                  |                                  |                                            |                |                     |                                  |                                         |                   |
| Looking at: 5300 General Mer                           | chandise Stores (see 26)      | seer group) add/edt fiter   | Filter us<br>(e.g. rev           | ing any meas<br>enue > 1,000               | sure<br>),000) |                     | Delete colum                     | Add a Cor                               | mpany:            |
| Show -all- • entries                                   | Save current v                | iew for later               |                                  |                                            | Para suburba   | 1                   |                                  |                                         | Search:           |
| Company                                                | 10                            |                             | Add Prev Period                  | Revenue                                    |                | OperatingIncor      | ne 🦲 OperatingCa                 | shFlow                                  | Assets            |
|                                                        | Open detailed                 | analytics                   | To All Cols                      | Year 2012                                  |                | Tear 2012           | Year 2012 (1871                  |                                         | Year 2012 village |
| Nouse over number to view date range                   | opendetalled                  | analytics                   |                                  | \$812,868,885,455                          |                | \$43,841,843,92     | \$41,824,675                     | ,282                                    | \$381,645,273,002 |
| Double click number to trace                           | page for this c               | ompany                      | 10                               | avg: \$33,869,536,894                      |                | avg: \$1,826,743,49 | Inse                             | rt column for                           | ,901,886,375      |
| ALLO STORES INC. (duck)                                |                               |                             | C 16 3                           | \$492,595,000                              |                | \$5,770,000         | \$99                             | own calculati                           | 00 000            |
| BELK INC (DBK)                                         | 10 61                         |                             | ha an 2                          | \$3,956,866,000                            | <u> </u>       | \$339,937,000       | sa your                          | owncalculati                            | 363,000           |
| BIG LOTS INC. (DIG)                                    | view fill                     | ng at SEC.gov               | 200.2                            | \$5,400 Insert                             | column         | with                | \$281,133,000                    |                                         | \$1,755,626,000   |
| BON TON STORES INC (DOIL)                              |                               | o marters.                  | - 36 S                           | sz,978 previo                              | us perio       | od's values         | \$73,270,000                     |                                         | \$1,034,209,000   |
| Bunington Coat Factory Investment                      | nts Holdings, Inc. (Cikuuu136 | 87.751                      | L == 2                           | \$4,105                                    |                |                     | \$452,509,000                    |                                         | \$2,478,082,000   |
| COSTCO WHOLESALE CORP /NEW                             | V(COSI)                       |                             | L 85 5                           | \$99,137,000,000                           |                | \$2,759,000,000     | \$3,057,000,00                   | 0                                       | \$27,140,000,000  |
| DILLARDS INC. (dds)                                    |                               | Remove company              | L set I                          | \$6,751,595,000                            |                | \$549,346,000       | \$522,703,000                    |                                         | \$4,048,744,000   |
| DOLLAR GENERAL CORP (00)                               |                               | nemore company              |                                  | \$16,022,128,000                           |                | \$1,655,276,000     | \$1,131,352,00                   | 0                                       | \$10,367,682,000  |
| DOLLAR TREE INC (ditr)                                 |                               |                             | L BEI                            | \$7,394,500,000                            |                | \$920,100,000       | \$677,700,000                    |                                         | \$2,752,000,000   |
| FAMILY DOLLAR STORES INC. (10)                         | 01                            |                             | - m 3                            | \$9,331,005,000                            |                | \$688,101,000       | \$369,371,000                    |                                         | \$3,373,065,000   |
| FIVE BELOW, INC (FIVE)                                 | Double                        | click any value to          | L m 3                            | \$418,825,000                              |                | \$37,654,000        | \$30,363,000                     |                                         | \$189,660,000     |
| HONUZ INC. (ZIOV)                                      | Double                        | solicit any value to        | L as I                           | \$81,455                                   |                | (\$39,874,078)      | (\$226,718)                      |                                         | \$290,002         |
| FREDS INC. (FRED)                                      | trace it                      | s source                    | L inc 3                          | \$1,955,275,000                            |                | \$39,078,000        | \$46,198,000                     |                                         | \$647,153,000     |
| J C PENNEY CO INC (jcp)                                | <u>.</u>                      | 1                           | L mit                            | \$12,985,000,000                           |                | (\$1,310,000,000)   | (\$10,000,000)                   |                                         | \$9,781,000,000   |
| KOHLS Corp (kss)                                       | Dauk                          | م ماد ماد ماد با ماد        | in mar                           | \$19,279,000,000                           |                | \$1,890,000,000     | \$1,265,000,00                   | 0                                       | \$13,905,000,000  |
| Macy's, Inc. (M)                                       | Doub                          | ie click the result t       | 0                                | \$27,686,000,000                           |                | \$2,661,000,00      | Mouse over values                | ouse over values to see date 20,991,000 |                   |
| Maidenform Brands, Inc. (mfb) see the source financial |                               | ne source financial         | L 35 3                           | \$600,277,000                              |                | \$52,288,000        | range & percentile rank in group |                                         | 435,951,000       |
| Neiman Marcus, Inc. (nms)                              |                               | ment                        | La 205 3                         | L <u>m</u> ≡ \$4,345,374,000 \$403,574,000 |                | <u> </u>            |                                  | 15,201,855,000                          |                   |

From the matrix screen, the user can also include pre-defined ratios into the matrix. By using the dropdown menu located at the center of the screen, users can select from over 100 standardized data points and ratios which will be added to the view. The source of the selected metric or ratio can be viewed by double clicking on the amount.

|                                                                                             | Benchimark Que                  | ry Text Disclosures                                                                                                    |                                                           |                                          |                                            |
|---------------------------------------------------------------------------------------------|---------------------------------|----------------------------------------------------------------------------------------------------|-----------------------------------------------------------|------------------------------------------|--------------------------------------------|
| Welcome to our Benchmarkin                                                                  | g & Analysis To                 | ol                                                                                                    | ? Interac                                                 | tive Help Export To Sprea                | adsheet User Guide                         |
| FIRST STEP: Choose a dataset:                                                               |                                 |                                                                                                    |                                                           |                                          |                                            |
| By Sector   My Saved Peer Groups (create)   An                                              | nual:   Calend                  | dar Quarters: 💿 TTM: 🕚                                                                                                    | ◎ 2012 -                                                  |                                          |                                            |
| Add Columns:                                                                                |                                 |                                                                                                    |                                                           |                                          |                                            |
| Data Points:                                                                                |                                 | Ratios:                                                                                                    |                                                           | XBRL Tag Searc                           | h:                                         |
| Add Column                                                                                  | •                               | Add Ratio                                                                                                    |                                                           |                                          |                                            |
| Looking at: 3570 COMPUTER & OFFICE                                                          | EQUIPMENT                       | (sav)<br>(sav)<br>Price Earnings Ratio - I<br>Return On Assets (ROA<br>Return On Invested Cap<br>Return On Equity (ROE<br>-Liquidity Ratios: | er Share<br>End Of Period (PE Ratio)<br>)<br>pital (ROIC) | Add a Company:                           | aarch:                                     |
| Company                                                                                     | Add Prev Period<br>For All Cols | Re<br>Year<br>Year                                                                                                    | sumover<br>s                                              | OperatingCashFlow ¥<br>Year 2012         | Assets ×                                   |
| Mouse over number to view date range<br>Double click number to trace. Right Click to chart. | *                               | \$2 Days Inventory Held<br>Days Payables Out<br>avg Days Sales Outstandin                                                                    | a                                                         | \$30,572,016,260<br>avg: \$5,095,336,043 | \$231,530,083,857<br>avg: \$38,588,347,310 |
| DigitalTown, Inc. (dgtw)                                                                    | C sec X                         | (\$4 Inventory Turn                                                                                                    | latio                                                     | (\$764,872)                              | \$1,116,242                                |
| EROOMSYSTEM TECHNOLOGIES INC (erms)                                                         | C BES X                         | \$6 Payables Turnover                                                                                                    | 100                                                       | (\$309,868)                              | \$2,756,615                                |
| HEWLETT PACKARD CO (hpq)                                                                    | C BES X                         | \$1 Quick Ratio<br>Working Capital Turnor                                                                                                    | ver                                                       | \$10,571,000,000                         | \$108,768,000,000                          |
| INTERNATIONAL BUSINESS MACHINES CORP                                                        | (ibm) 🔓 😖 🛛                     | \$1 -Solvency Ratios:                                                                                                    |                                                           | \$19,586,000,000                         | \$119,213,000,000                          |
| LEXMARK INTERNATIONAL INC /KY/ (lxk)                                                        | C sec X                         | \$3,797,600,000                                                                                                    | \$187,100,000                                             | \$413,100,000                            | \$3,525,000,000                            |
| XPLORE TECHNOLOGIES CORP (xirt)                                                             | C BES X                         | \$30,486,000                                                                                                    | \$449,000                                                 | \$2,991,000                              | \$20,211,000                               |
| Company                                                                                     | Add Prev Period<br>For All Cols | Revenue ×                                                                                                    | OperatingIncome ¥                                         | OperatingCashFlow 3                      | Assets 8<br>Year 2012pres                  |
| Showing 1 to 6 of 6 entries                                                                 |                                 |                                                                                                    |                                                           |                                          | Previous Next                              |

Also from the matrix view, users can view tagging used by companies for a particular number. In addition, users can trace the source of the tagged information to the *related disclosures* from the company's filed financial statements.

| Company                                                              | Add Prev Period<br>For All Cols | LoansOutstanding<br>Year 2012prev            | Loanst llowance                         | × .   |
|----------------------------------------------------------------------|---------------------------------|----------------------------------------------|-----------------------------------------|-------|
| Mouse over number to view date range<br>Double click number to trace | *                               | \$4,340,855,995,007<br>avg: \$29,731,890,377 | \$111,123,095,681<br>avg: \$761,117,094 | ¢     |
| ALLIANCE FINANCIAL CORP /NY/ (ALNC)                                  | G sec X                         | \$919,523,000                                | \$8,571,000                             |       |
| AMERICAN NATIONAL BANKSHARES INC (amnb)                              |                                 | \$776,587,000                                | \$12,118,000                            |       |
| AMERISERV FINANCIAL INC /PA/ (asrv)                                  |                                 | \$708,594,000                                | \$12,571,000                            |       |
| AMES NATIONAL CORP (atlo)                                            | G sec X                         | \$510,125,880                                | \$7,773,000                             |       |
| ANNAPOLIS BANCORP INC (annb)                                         | G sec X                         | \$274,560,000                                | \$6,317,000                             |       |
| ARROW FINANCIAL CORP (arow)                                          | C sec X                         | LOANSOUTSTANDING: 12/3                       | 31/2012                                 |       |
| BANCFIRST CORP /OK/ (banf)                                           | G sec X                         | LoansArdLeasesReceivable                     | eNetReportedAmount: \$274,560           | 0,000 |
| Bancorp, Inc. (pfb)                                                  | G sec x                         | Find Related Disclosures                     |                                         | Olean |
| BANK OF AMERICA CORP /DE/ (bac)                                      |                                 | \$000,040,000,000                            | \$24,179,000,000                        | Close |
| Bank of the Carolinas CORP (BCAR)                                    |                                 | \$263,484,000                                | \$6,890,000                             |       |
| BB&T CORP (bbt)                                                      |                                 | \$112,585,000,000                            | \$2,018,000,000                         |       |

Information from the matrix can be exported into excel for further analysis by using the "export to spreadsheet" option located at the top of the screen.

| 2   | Hone board Ranalaund Formulas Data                                                                                                    | Tation Max                   | sheetexport-1                                    | 0 - Microsoft Excel |                     |                              | - 9 II       |
|-----|----------------------------------------------------------------------------------------------------|------------------------------|--------------------------------------------------|---------------------|---------------------|------------------------------|--------------|
| Pas | A Cut     Calles     - 11     - Å <sup>+</sup> Å <sup>+</sup> =       I a Capy     Gales     - 11     - Å <sup>+</sup> Å <sup>+</sup> =       I a Capy     Fant     I     II     - Å <sup>+</sup> Å <sup>+</sup> =       Capbeard     -     Fant     -     -     - | Arresto Unite<br>            | neral + La Pornational - No + 54 -45<br>Number - | rmal Bad Good       | Neutral Calculation | Inset Defete Format<br>Cells | - <b>O B</b> |
| H   | 9 - 10 - 10 山 学 計 計 画 母 =                                                                                                    |                              |                                                  |                     |                     |                              |              |
|     | A1 • 👉 🏂 Exported from Calcberg                                                                                                    | h: 10/23/2013 2:44:26 PM EST |                                                  |                     |                     |                              |              |
| 1   | A                                                                                                    | В                            | С                                                | D                   | E                   | r                            | G H          |
| 1   | Exported from Calcbench: 10/23/2013 2:44:26                                                                                                    | PM EST                       |                                                  |                     |                     |                              |              |
| 2   | Period: Year 2012                                                                                                    |                              |                                                  |                     |                     |                              |              |
| 3   | Company                                                                                                    | Revenue                      | OperatingIncome                                  | OperatingCashFlow   | Assets              | PayablesTurn                 |              |
| 4   |                                                                                                    | Year 2012                    | Year 2012                                        | Year 2012           | Year 2012           | Year 2012                    |              |
| 5   | Sum:                                                                                                    | 2.28692E+11                  | -17981823359                                     | 30572016260         | 2.3153E+11          |                              |              |
| 6   | Average:                                                                                                    | 38115392150                  | -2996970560                                      | 5095336043          | 38588347310         |                              |              |
| 7   | DigitalTown, Inc.                                                                                                    | (\$413,341)                  | (\$2,038,742)                                    | (\$764,872)         | \$1,116,242         | 2.06                         |              |
| 8   | EROOMSYSTEM TECHNOLOGIES INC                                                                                                    | \$680,242                    | (\$333,617)                                      | (\$309,868)         | \$2,756,615         | 21.64                        |              |
| 9   | HEWLETT PACKARD CO                                                                                                    | \$120,357,000,000            | (\$11,057,000,000)                               | \$10,571,000,000    | \$108,768,000,000   | 4.45                         |              |
| 1.0 |                                                                                                    | A                            |                                                  |                     |                     |                              |              |

By using the **b** icon, a user can access an analytics page in which all of the companies' accounts and ratios are compared to the peer group. The distribution of the amounts or ratios can be graphed with the highlighted company appearing in yellow.

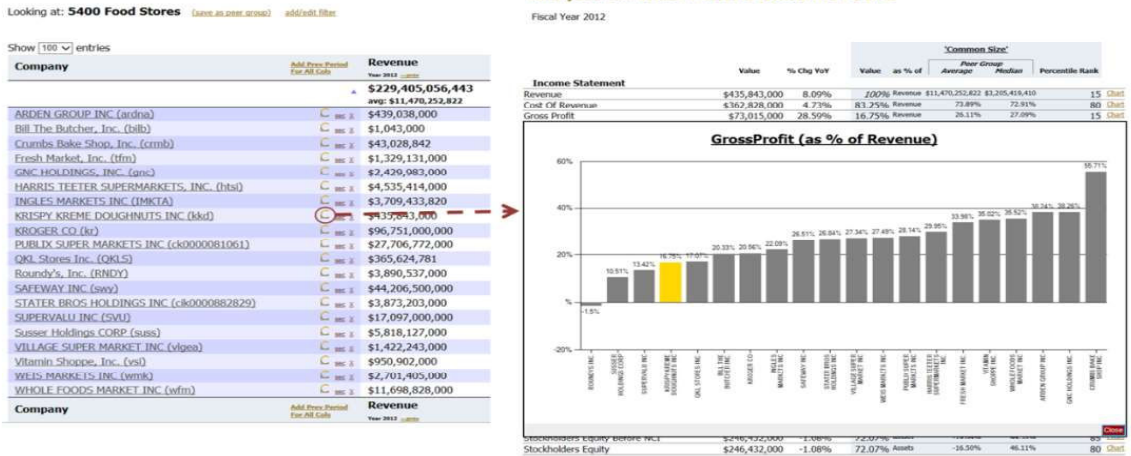

## Analytics for: KRISPY KREME DOUGHNUTS INC

Calcbench also has the capability to compile disclosures for a particular period, either as a stand alone basis or for all companies in an SIC Code. Using a drop down option or key word search will allow users to further filter disclosures to specific requirements.

|                                                                                                    | 1 SUITE: Banchmark, Query TextOls-Josures                                                                                                    | Export: Word PDE                                                                                                    |  |  |  |  |
|----------------------------------------------------------------------------------------------------|----------------------------------------------------------------------------------------------------|----------------------------------------------------------------------------------------------------|--|--|--|--|
| Use this page to search for disclosures by type.<br>You can search the whole universe of filings for a particular period, or narrow by peer group or SIC sector.<br>Companies to search:<br>Whole universe: a result of the sector is a sector in the sector is a sector in the sector is a sector is a sector |                                                                                                    |                                                                                                    |  |  |  |  |
| Period Type:<br>Annual:                                                                                                    |                                                                                                    |                                                                                                    |  |  |  |  |
| Choose disclosure type:<br>Accounting Changes And Error Corrections (1<br>Show/Hide Grid View                                                                                                    | Get First 10 or search text: reve     Search     Restrict to specifie                                                                                                    | nue<br>d disclosure type                                                                                                    |  |  |  |  |
| (GET NEXT 20)<br>EROOMSYSTEM                                                                                                    | EROOMSYSTEM TECHNOLOGIES INC<br>RevenueRecognitionPolicyTextBlock                                                                                                    |                                                                                                    |  |  |  |  |
| TECHNOLOGIES INC Revenue<br>Recognition Policy →<br>ERCOMSYSTEM<br>TECHNOLOGIES INC                                                                                                    | Revenue Recognition - The Company generates revenues either from the sale, les<br>centers, and eRoomSafes as well as from the sale of products in refreshment or<br>receives a non-guaranteed portion of the sales generated by the units. The Company                                                                                                    | use or revenue-share arrangement for eRoomServ refreshment<br>enters. Under the revenue-sharing agreements, the Company<br>also generates revenues from maintenance services.                                                                                                    |  |  |  |  |
| Commitments And<br>Contingencies Disclosure<br>EROOMSYSTEM<br>TECHNOLOGES INC                                                                                                    | Revenue from the sale of eRoomServ refreshment centers and eRoomSafes is reco<br>customer. Revenue from the sale of refreshments from the refreshment centers is r<br>guest. The revenue-sharing agreements are accounted for as operating leases with<br>Maintenance revenue is recognized as the services are performed or pro rata over the                                                                                              | gnized upon completion of installation and acceptance by the<br>ecognized upon removal of the item from the minibar by the<br>h revenue being recognized as earned over the lease period.<br>e service period.                                                                                              |  |  |  |  |
| Concentration Risk Disclosure<br>DigitalTown, Inc. Revenue<br>Recognition Policy<br>EROOMSYSTEM                                                                                                    | With respect to the sale of refreshment centers, the maintenance services are not<br>centers and are at the option of the customer. Maintenance services are mandator<br>sharing agreements and are incorporated into those agreements. In connection with<br>received by the Company are classified as maintenance fee revenue based upon ve<br>defers customer's denosities raid in advance relations to future services and modultors to | t integral to the functionality of the eRoomServ refreshment<br>y for eRoomServ refreshment centers placed under revenue-<br>the the revenue-sharing agreements, a portion of the revenues<br>endor-specific objective evidence of fair value. The Company<br>of ver installed and accented by the customer |  |  |  |  |
| TECHNOLOGIES INC Basis Of<br>Presentation And Significant<br>Accounting Policies                                                                                                    |                                                                                                    | · · · · · · · · · · · · · · · · · · ·                                                                                                    |  |  |  |  |
| And Contingencies Disclosure<br><u>DigitalTown, Inc.</u> Commitments<br>And Contingencies Disclosure<br>(<) 2013, calchend, inc. <u>Terms of Use</u> <u>Privacy Polic</u>                                                                                                    |                                                                                                    |                                                                                                    |  |  |  |  |

To learn about further capabilities, such as a function that would show errors or inconsistencies detected in before filing XBRL, or to schedule a demonstration of Calcbench please contact <u>corpfin@calcbench.com</u>.